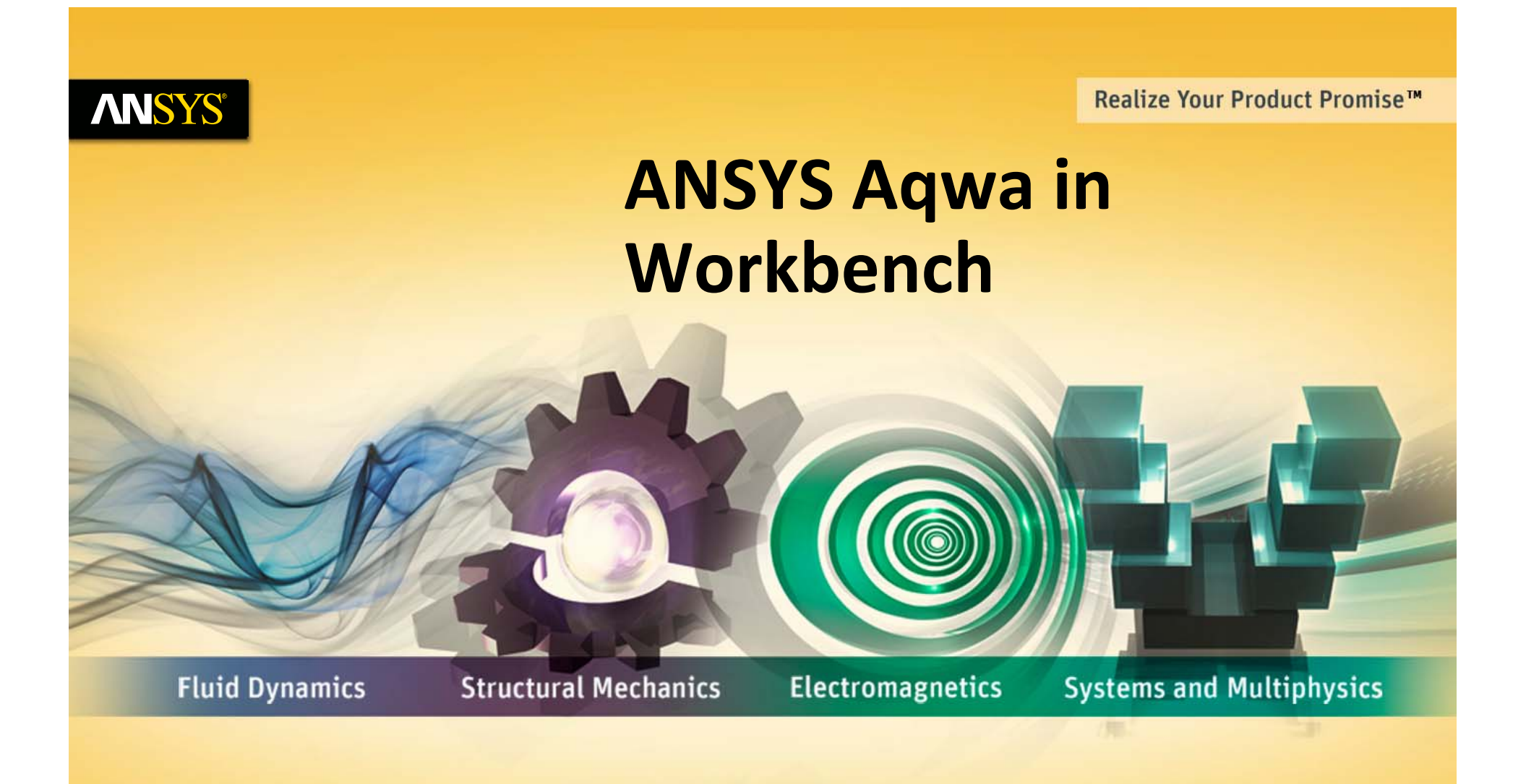

### **Paul Schofield – ANSYS Houston**

### **ANSYS** Overview

- Introduction
- ANSYS Workbench overview
- Data integrated applications
  - DesignModeler
  - Aqwa
- Load mapping
- Demonstration

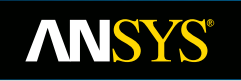

# Introduction

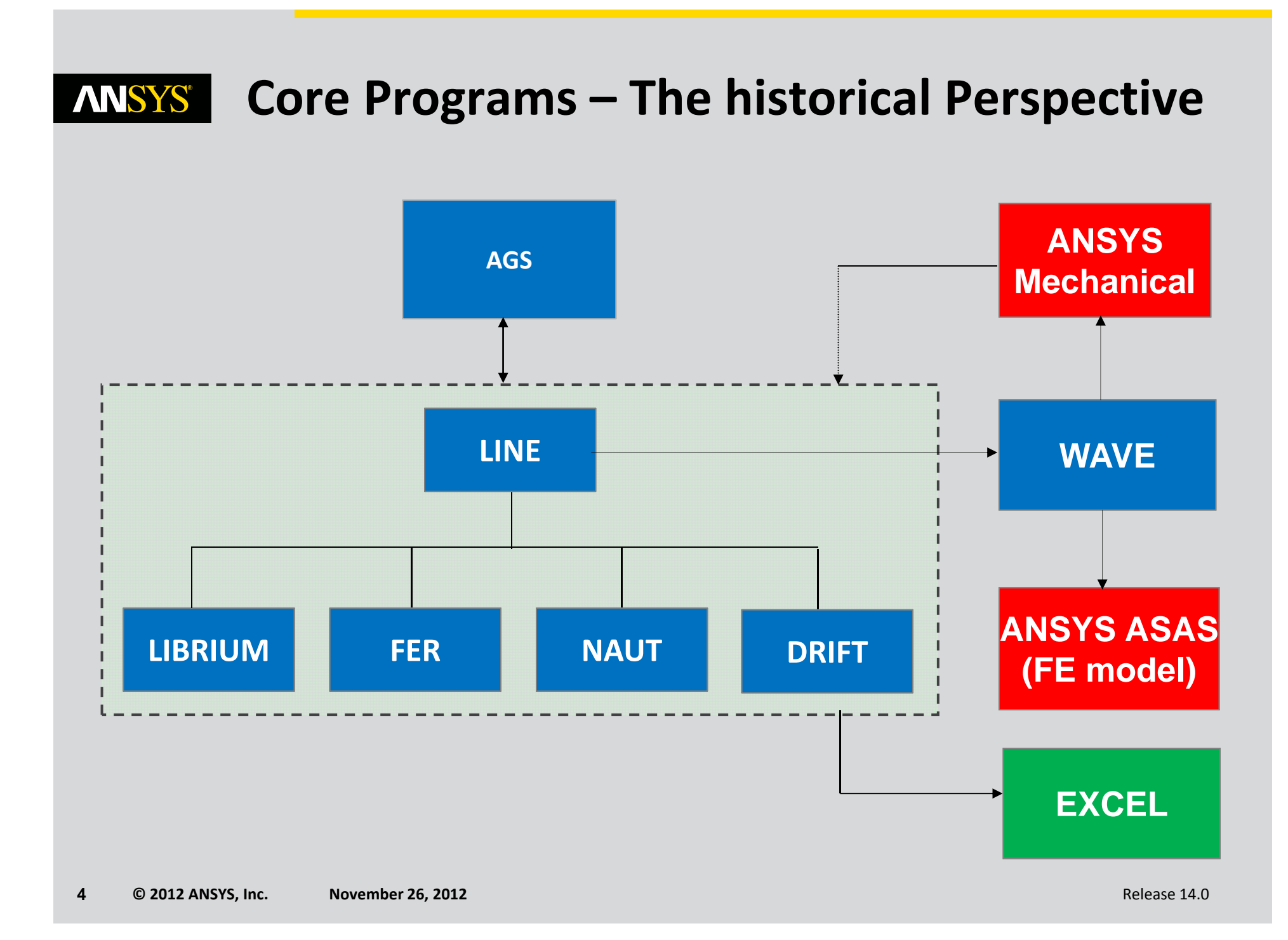

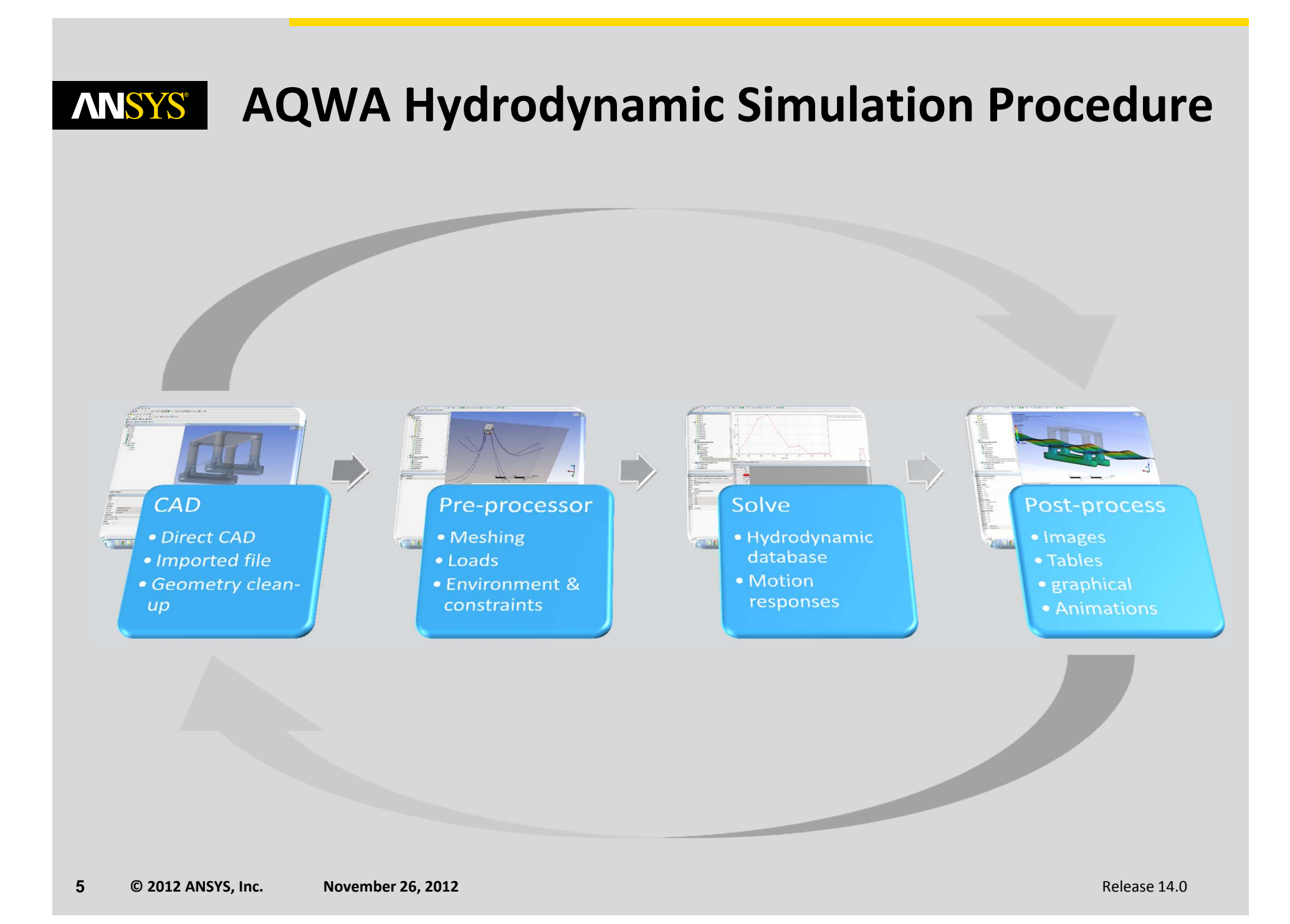

## **ANSYS** AQWA Workbench Application

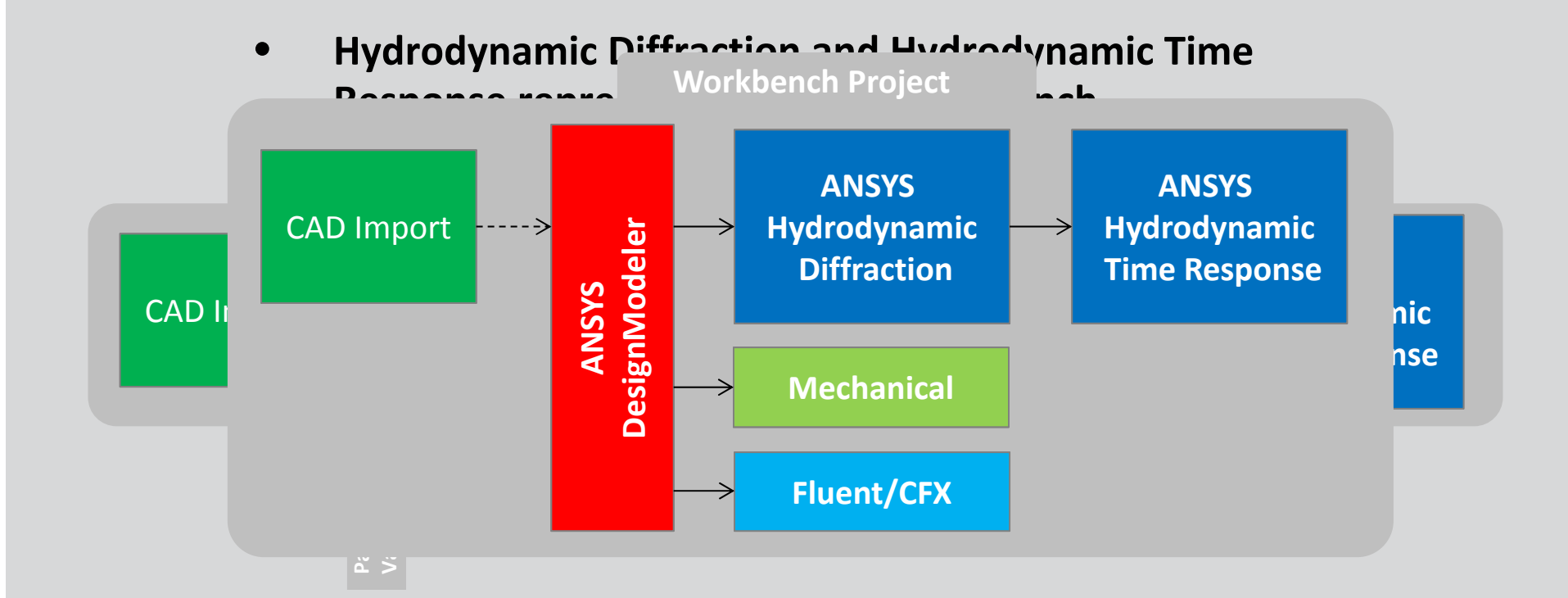

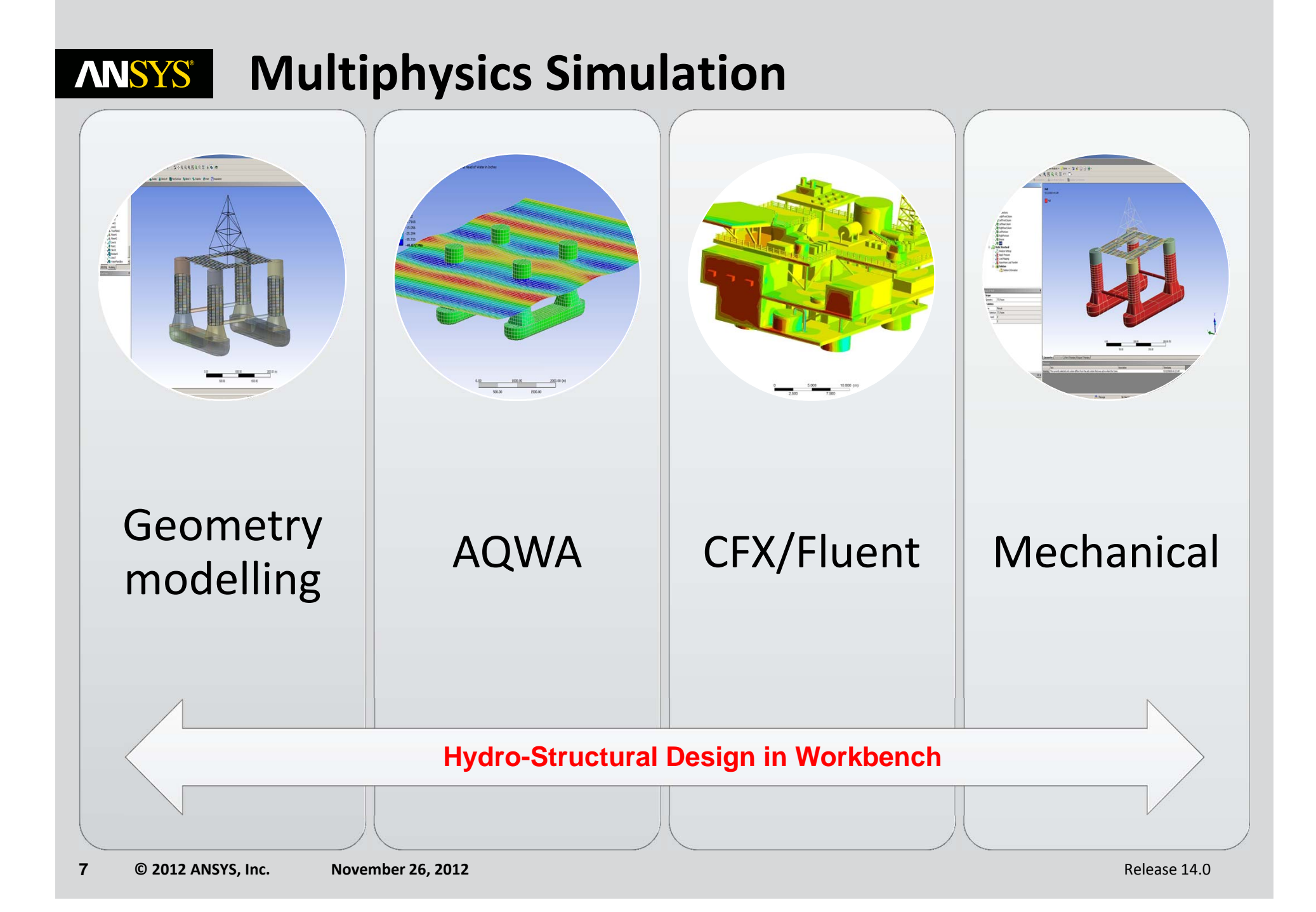

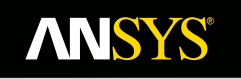

# **ANSYS Workbench**

### **ANSYS** Launching ANSYS Workbench

There are two methods of launching Workbench:

• From the Windows start menu:

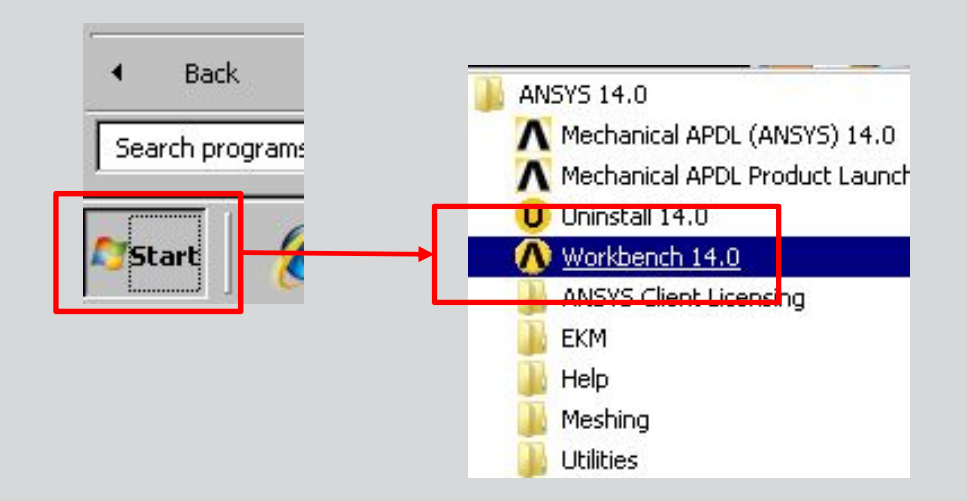

• From the CAD system

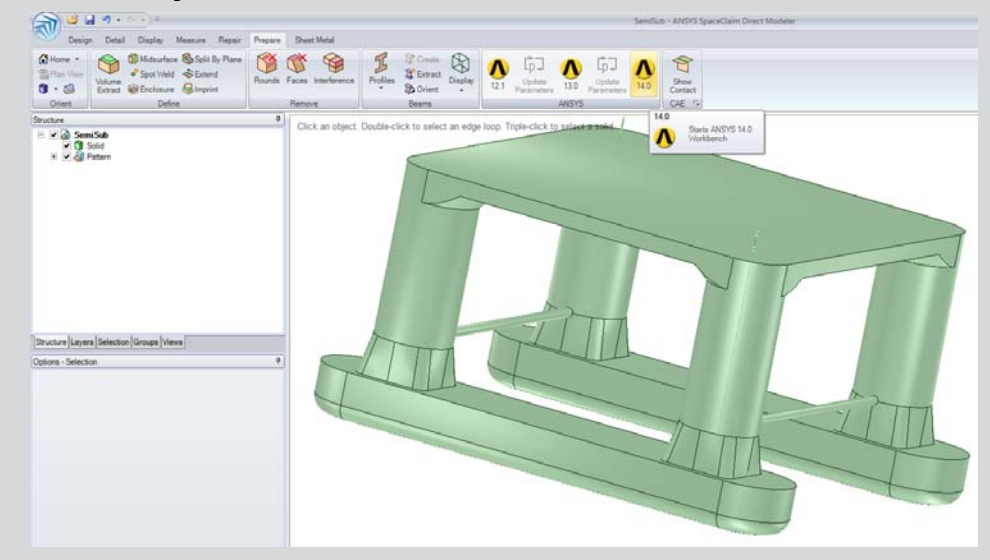

### **ANSYS** The Workbench Environment

#### For most situations the Workbench GUI is divided into 2 primary sections.

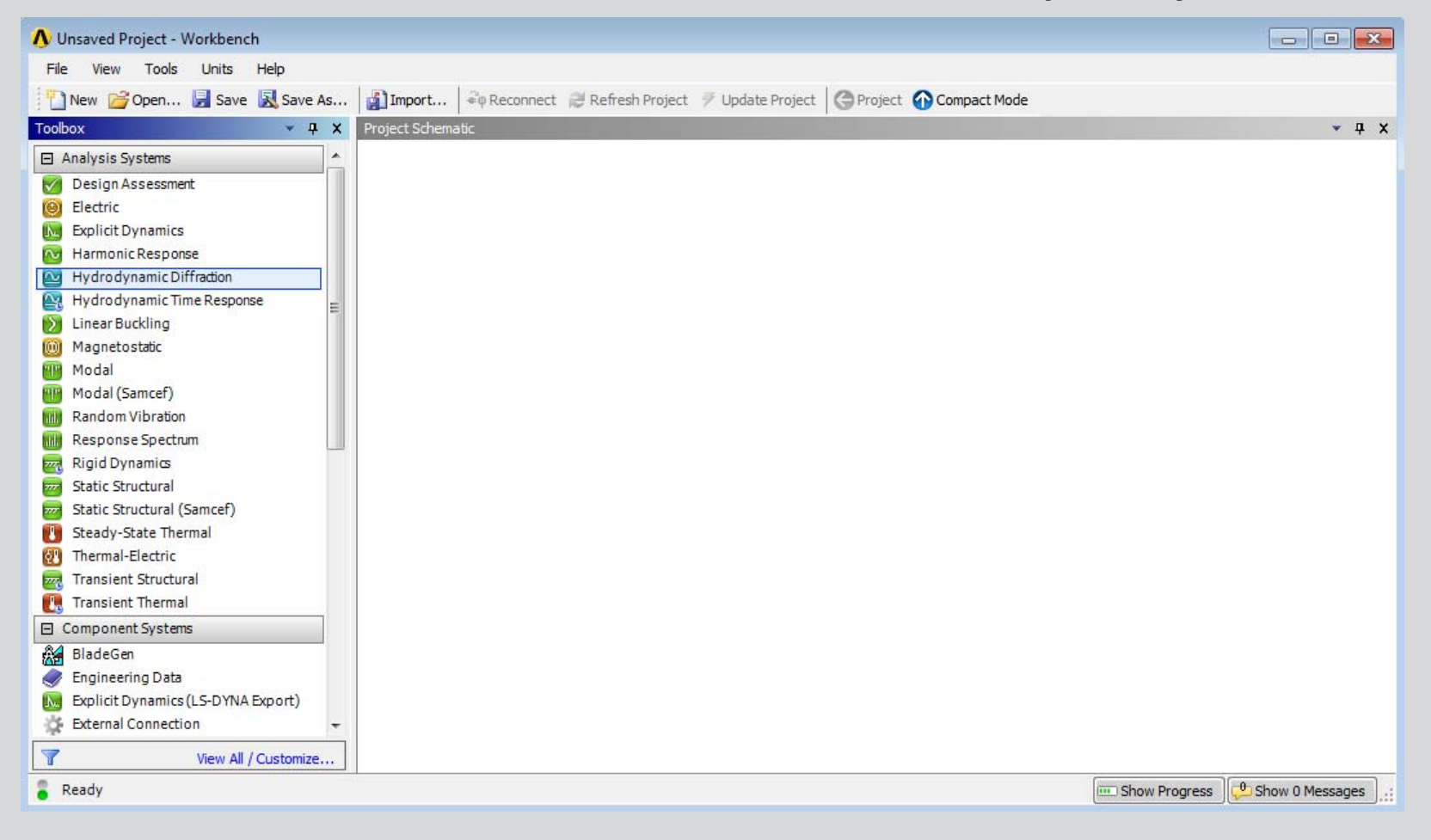

# **ANSYS** The Project Schematic

11

The Workbench project schematic is a graphical representation of the workflow defining a system or group of systems.

From the toolbox a selection can be dragged and dropped onto the schematic (or double clicked).

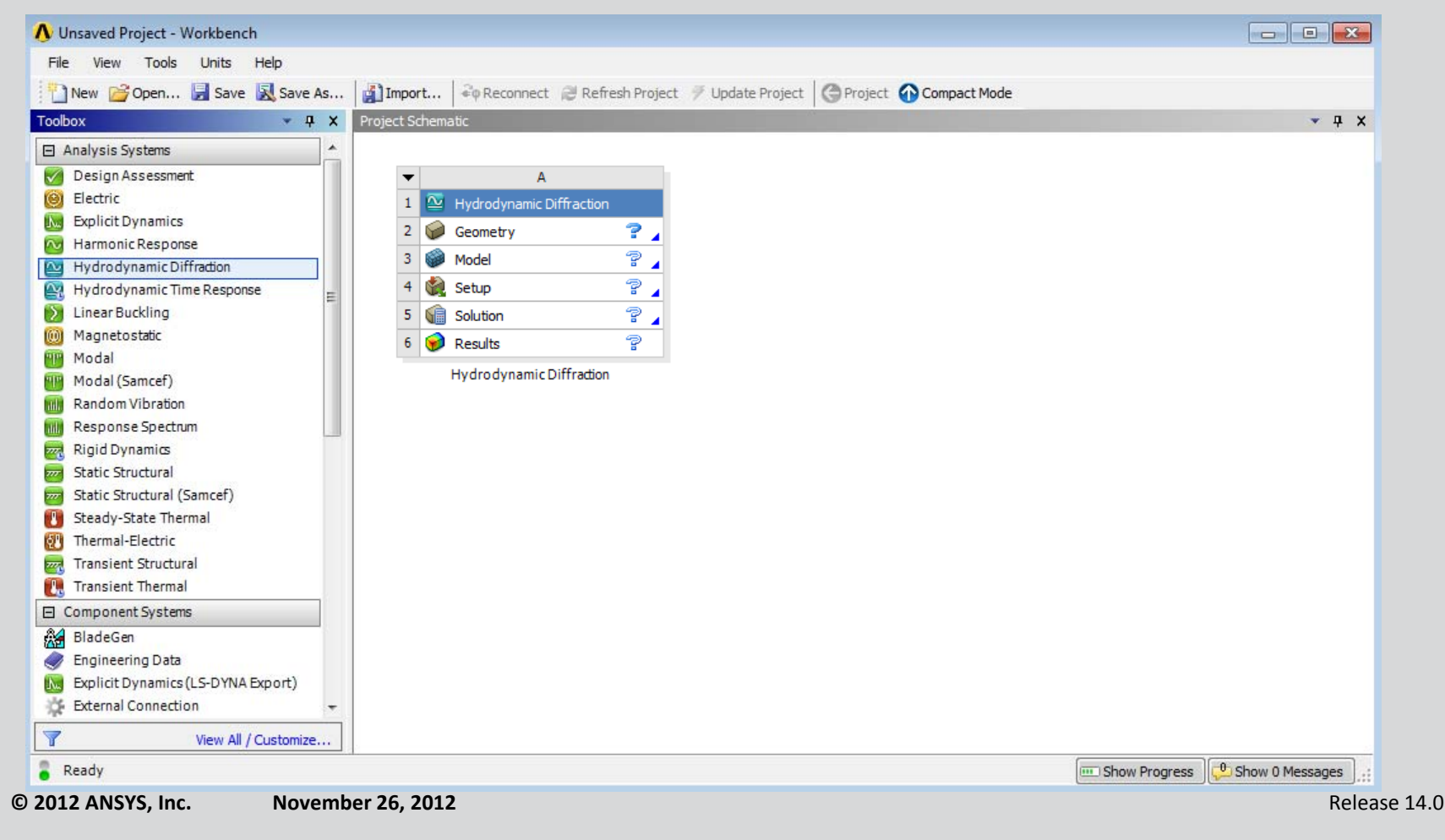

# **ANSYS** ... The Project Schematic

By dropping applications and/or systems into various locations in the schematic, an overall analysis project is defined.

In the example below a Hydrodynamic Time Response system is dragged and dropped onto a Hydrodynamic Diffraction system.

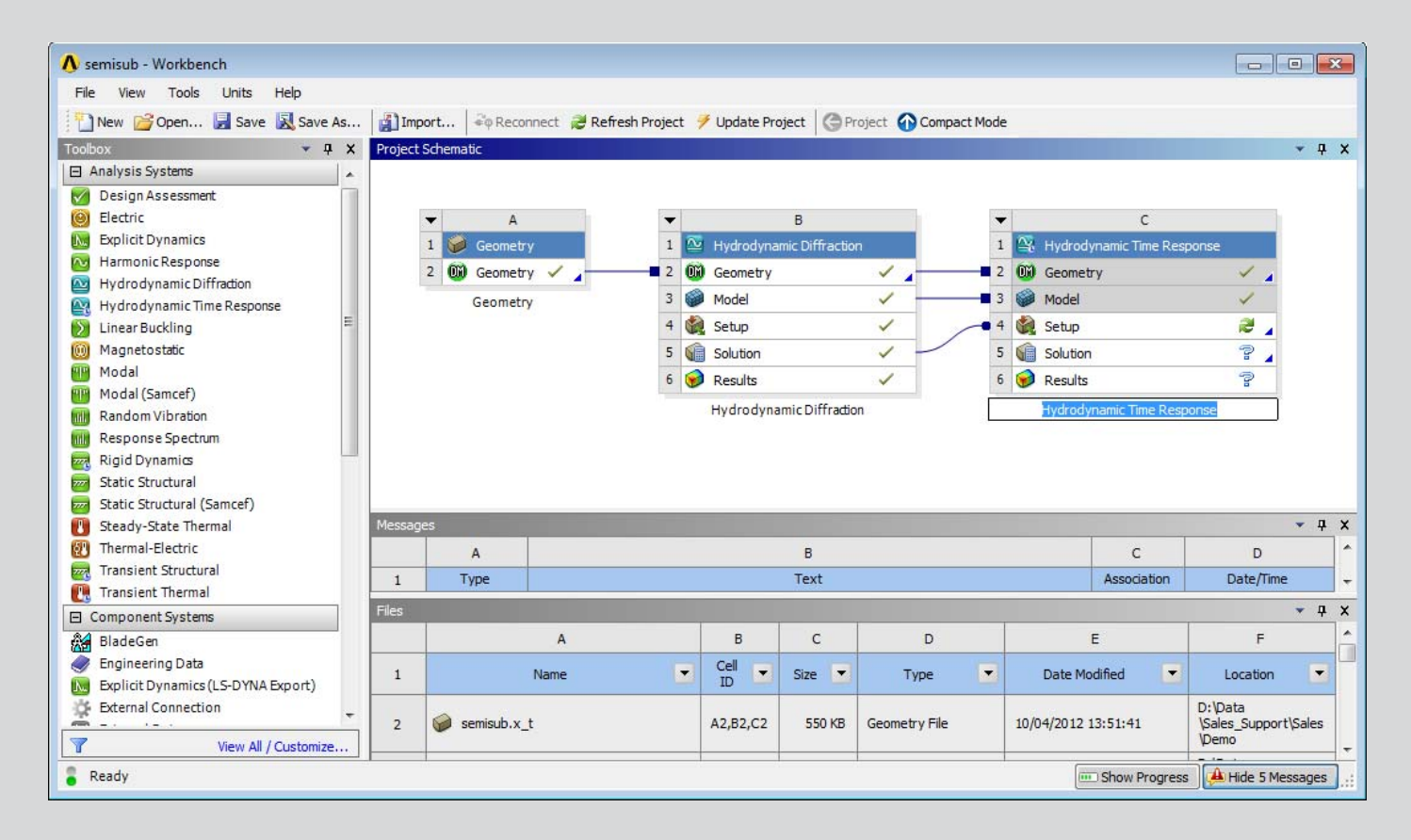

## **ANSYS** ... The Project Schematic

A schematic can also be constructed by RMB and choosing to "Transfer Data To New" or "Transfer Data From New".

These selections will vary depending on which cell in a particular system you highlight.

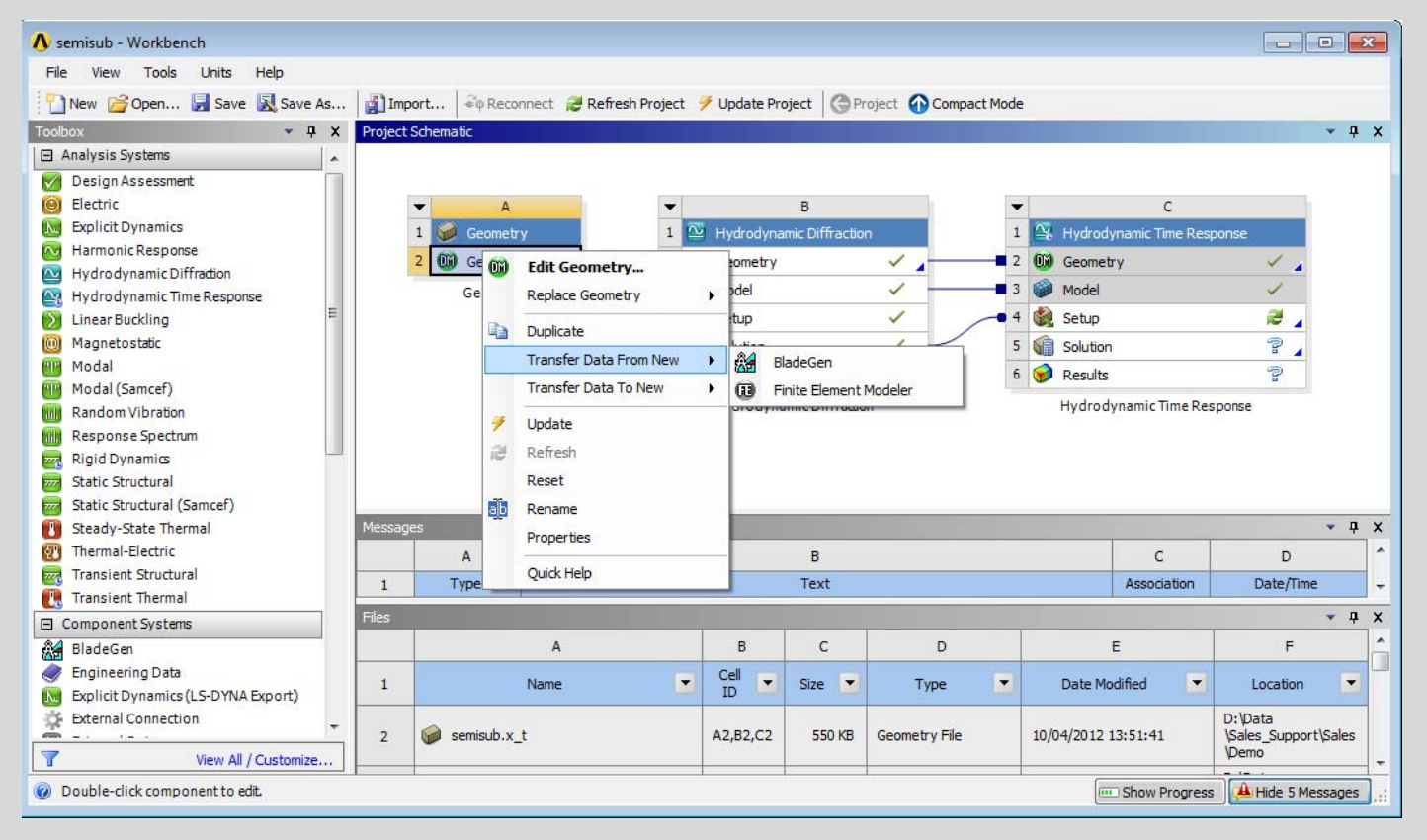

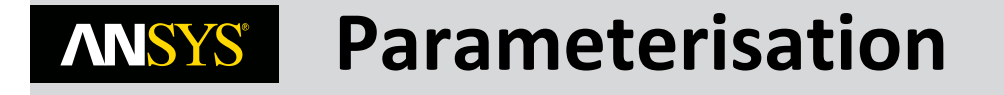

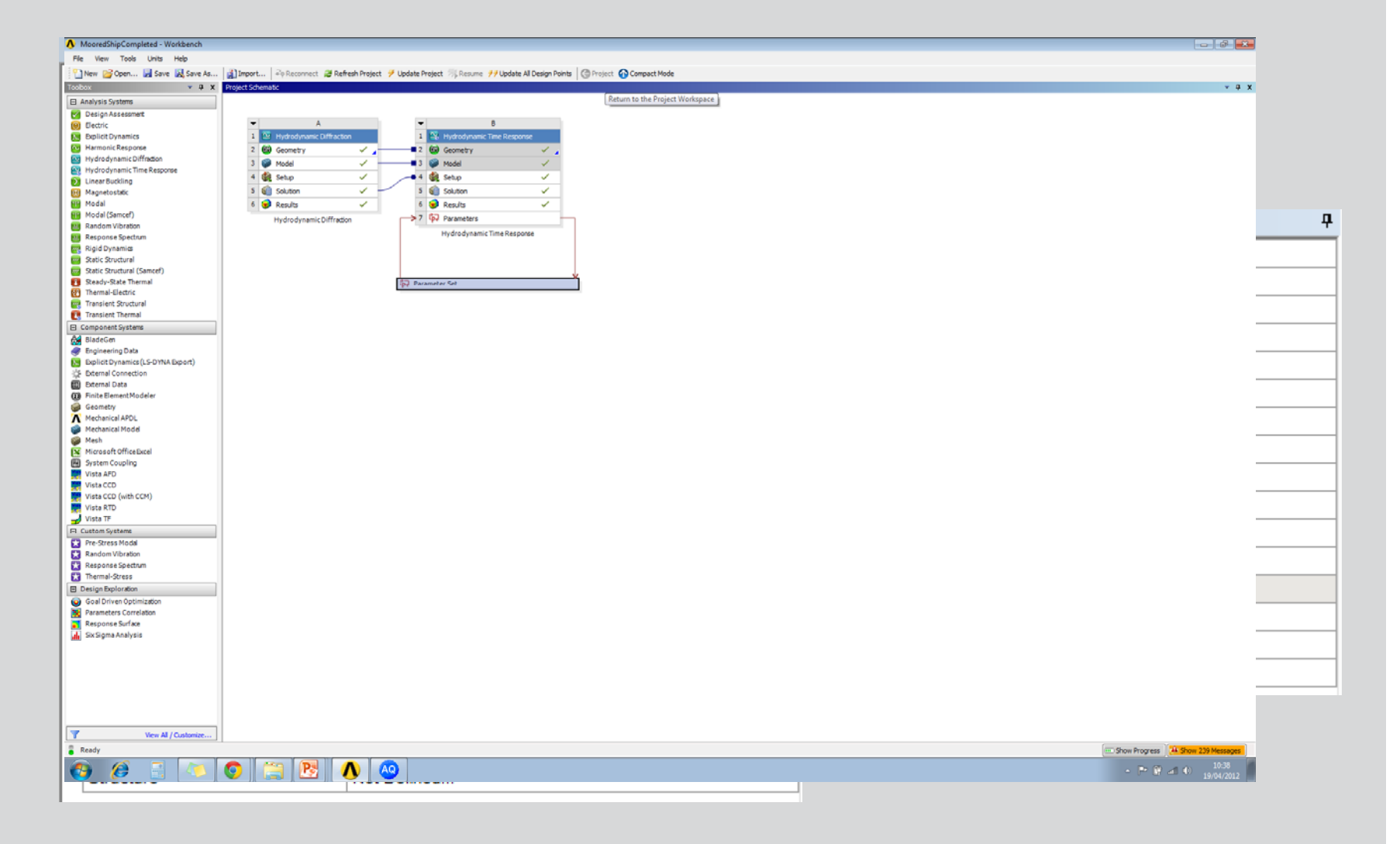

### **ANSYS** Workbench File Management

15

From the Workbench "View" menu activate the "Files" option to display a window containing file details and locations.

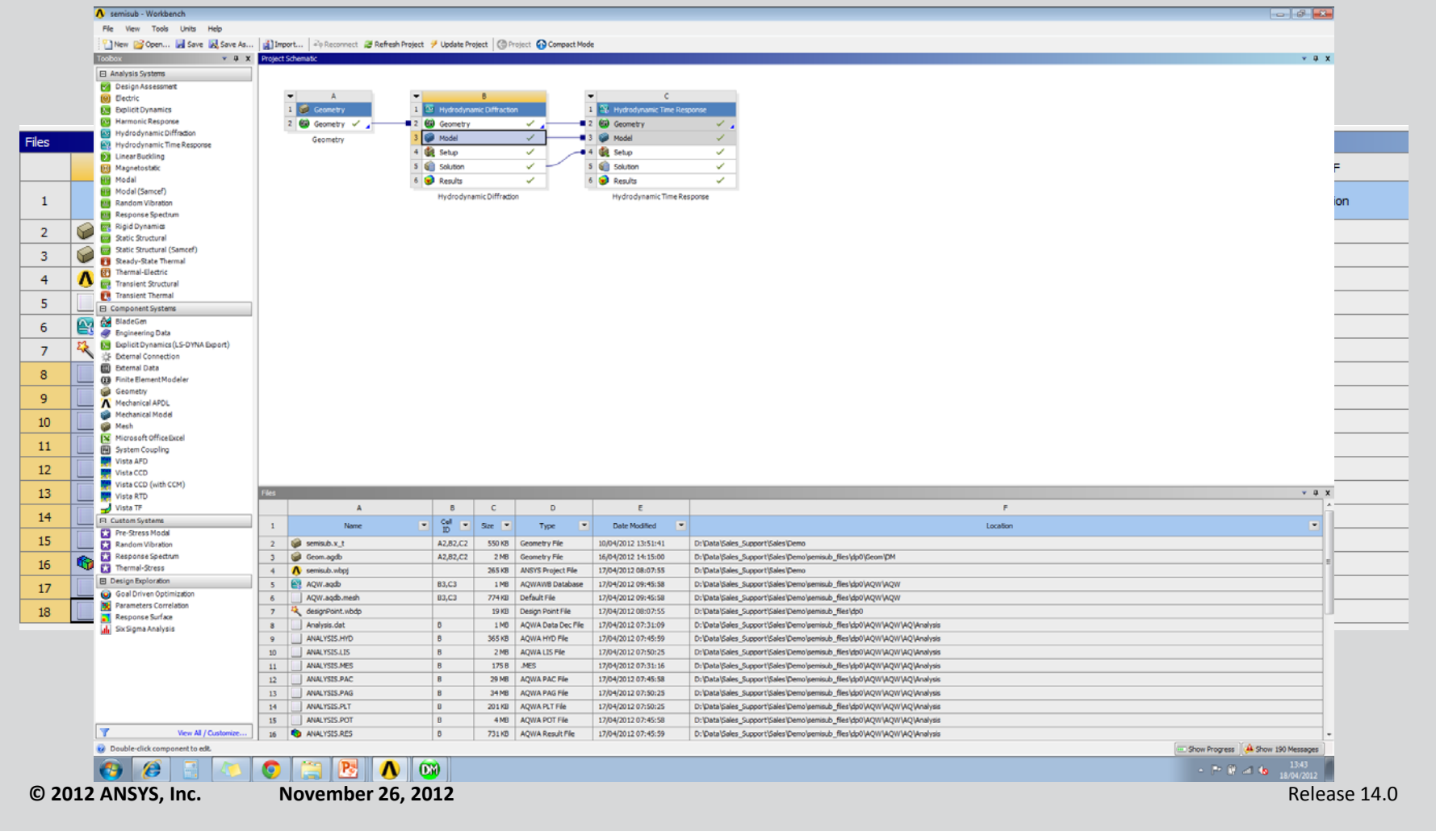

## **ANSYS** Workbench File Management

Workbench creates a project file and a series of subdirectories to manage all associated files.

When a project is saved a project file is created (.wbpj).

A project directory will be created using the project name. In this example the file is called "Cylinder.wbpj" so the directory created is "Cylinder\_files".

The subdirectories created are dependent on the Workbench applications used in the project.

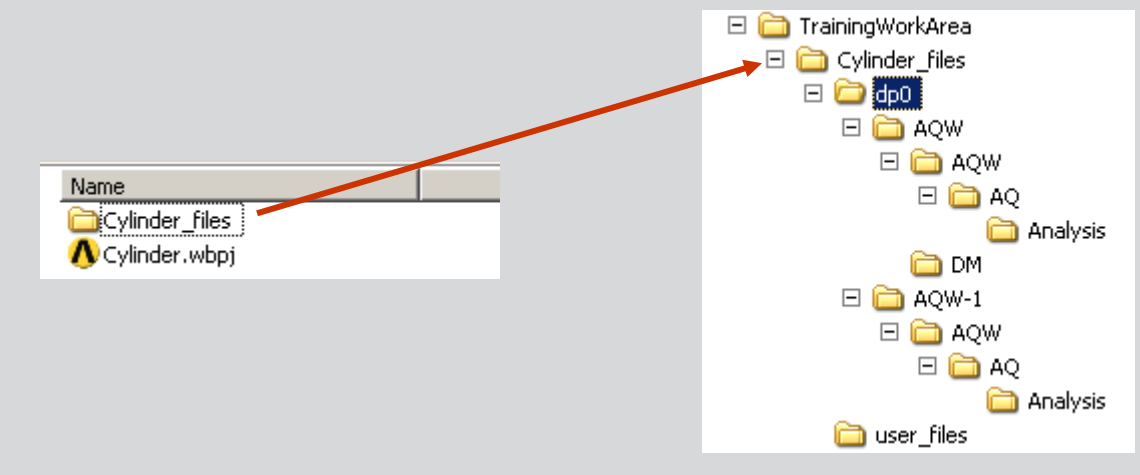

### **ANSYS** Workbench File Management

#### **Directory Structure:**

- dpn: this is the design point directory. This essentially is the state of all parameters for a particular analysis. In the case of a single analysis there will be only one "dp0" directory.
- AQW-n: contains subdirectories for each application in the analysis. In the example below the "AQW" directory will contain the database, and other associated files from the AQWA HD application. "AQW-1" directory will contain the results of the time response analysis. The "Analysis" subdirectory would contain the files associated with that particular solution.
- user files: contains external user defined files that may be associated with a project. The user is free to use this directory as desired.

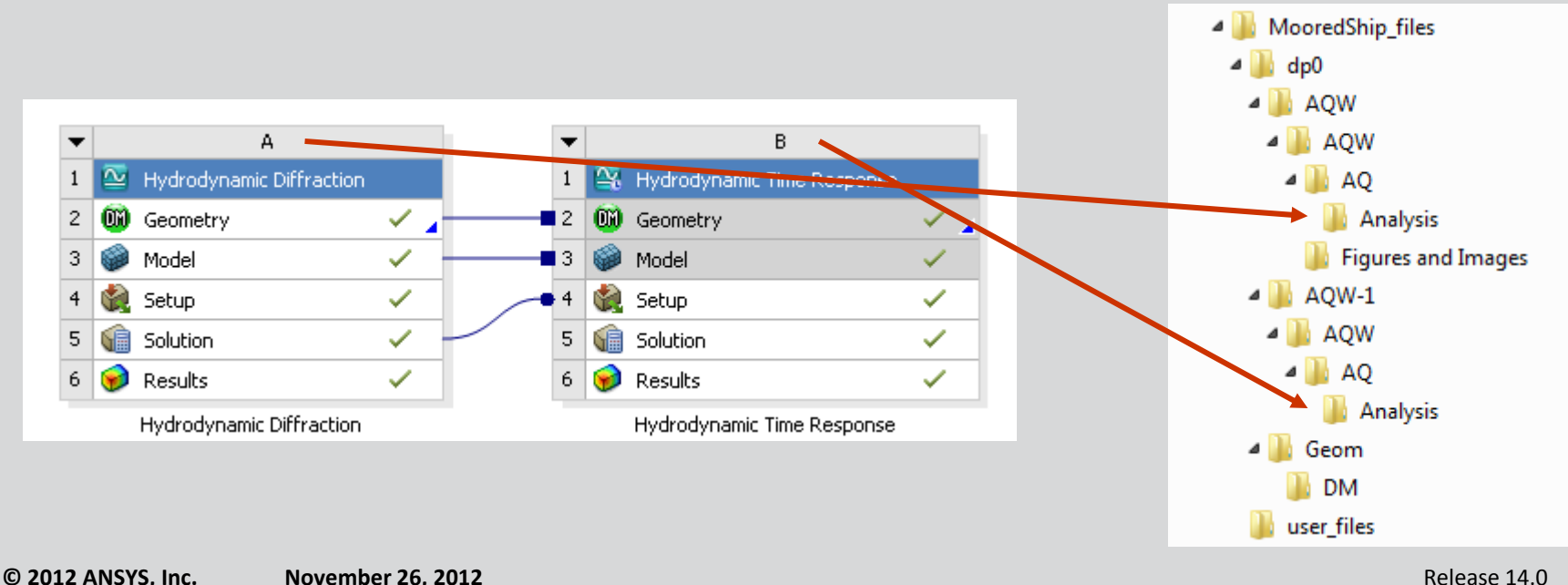

### **ANSYS** ... Workbench File Management

Archive: quickly generates a single compressed file containing all pertinent files.

File is zip format (.wbpz) and can be opened using the "Restore Archive . . . " utility in WB2.

| File | View     | Tools   | Units | Help |        |  |
|------|----------|---------|-------|------|--------|--|
| 1    | New      |         |       |      | Ctrl+N |  |
| 1    | Open     |         |       |      | Ctrl+O |  |
|      | Save     |         |       |      | Ctrl+S |  |
| R    | Save As  |         |       |      |        |  |
| 3)   | Import   |         |       |      |        |  |
|      | Archive. |         |       |      |        |  |
|      | Restore  | Archive |       |      |        |  |
| -    |          |         | _     |      |        |  |

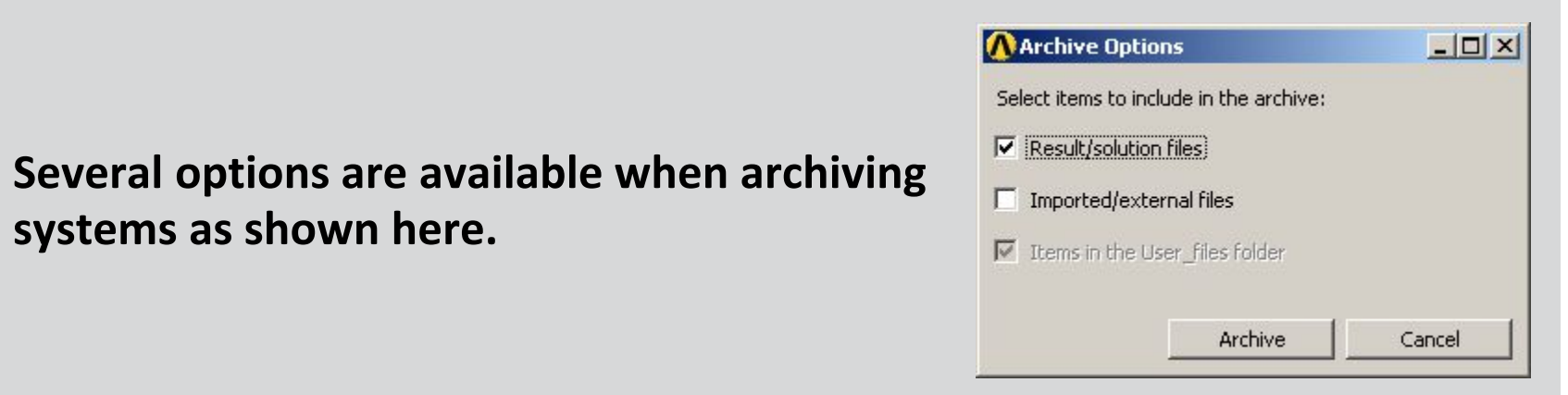

systems as shown here.

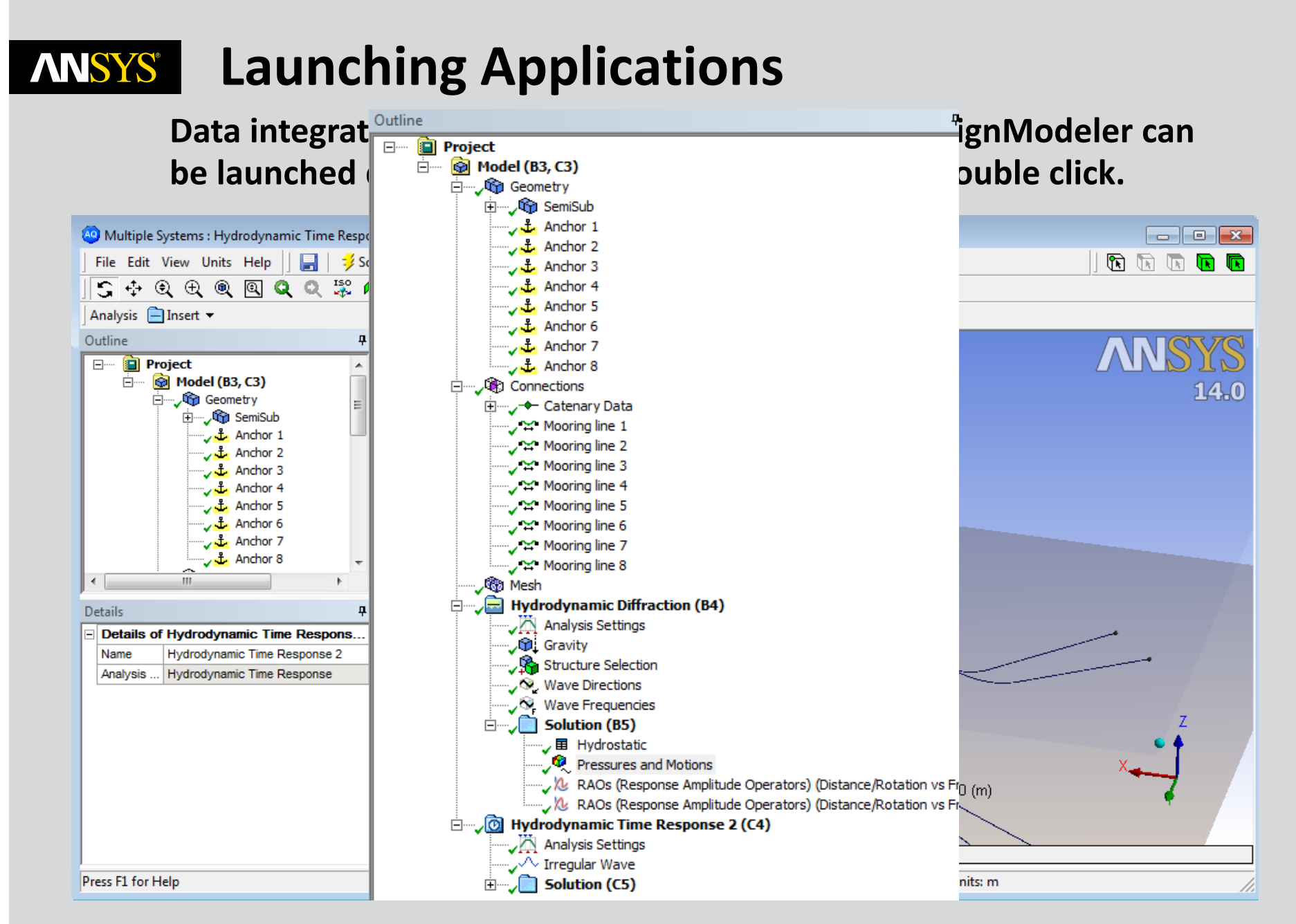

### **ANSYS** Modelling in ANSYS DesignModeler

- Import many native CAD formats
  - IGES
  - Parasolid
- Direct CAD links (Bidirectional associativity and connectivity)

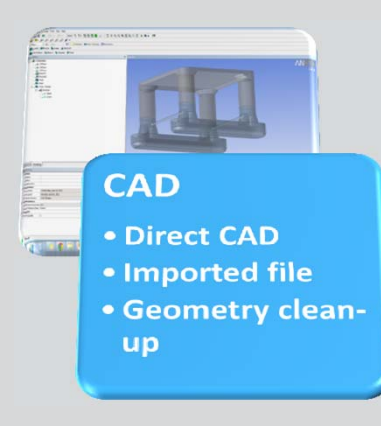

- Autodesk Inventor
- CATIA V4 & V5
- Solid Edge
- SolidWorks
- UG NX
- Pro/ENGINEER
- SpaceClaim
- Any arbitrary shape
- Geometry definition with parametric dimensioning
- Geometry clean-up and simplification

# **ANSYS** Modelling in AQWA

•

- Diffracting or non-diffracting panels
- Morison elements
  - TUBE
  - STUB
  - DISC
  - Point masses
- Mixed models
- Connection points
- Additional hydrostatic stiffness, damping and added mass
- Wind and current force coefficients

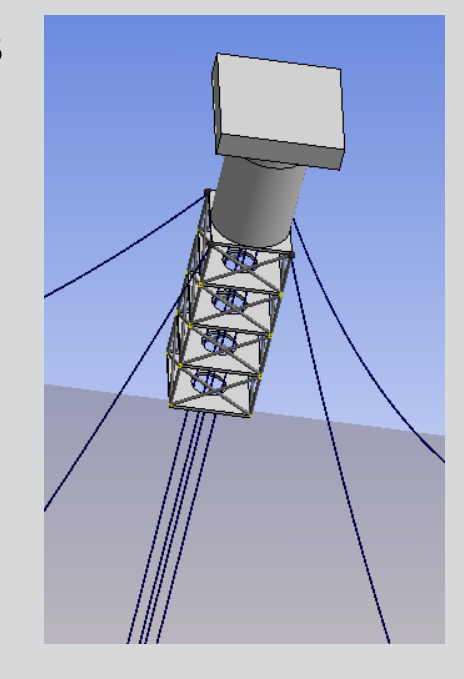

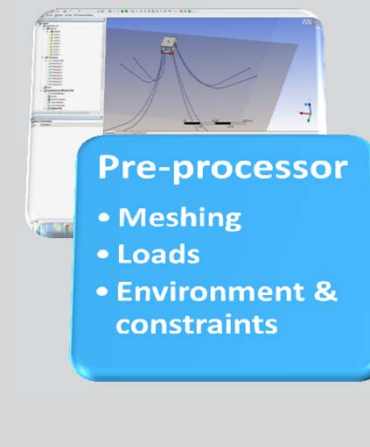

# **ANSYS** Modelling in AQWA

### Moorings

- Linear springs
- Elastic catenaries
- Intermediate buoys
- Clump weights
- Pulleys & winches

### Fenders

Articulations Stiffness matrix

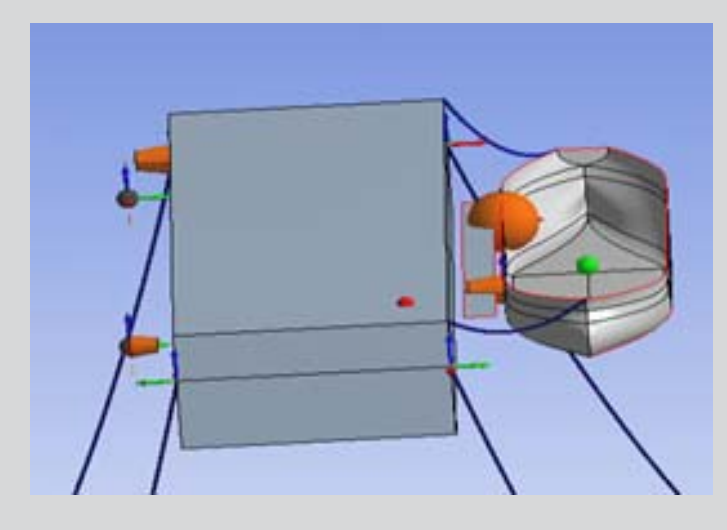

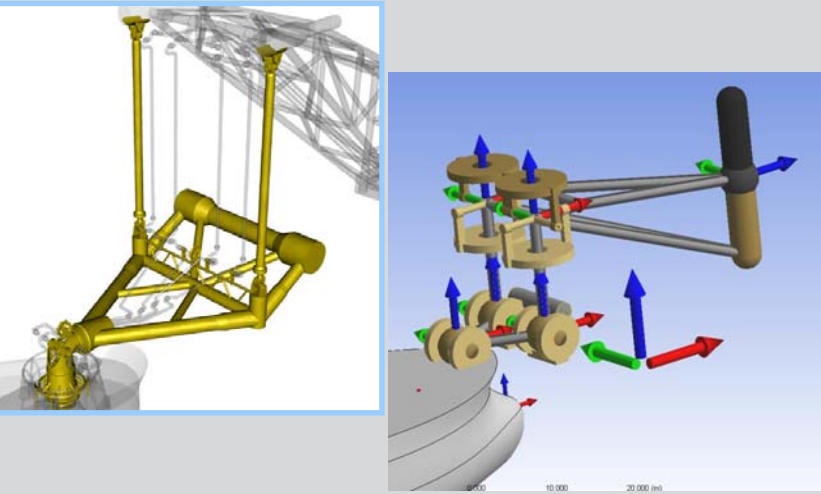

**Pre-processor** 

• Environment &

constraints

• Meshing

• Loads

# **ANSYS** Modelling in AQWA

#### Waves

- Regular / irregular
- Time history

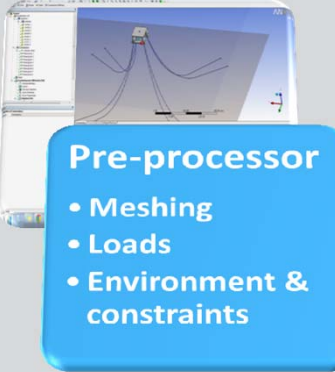

#### Current

- Uniform
- Profile

#### Wind

- Uniform
- Spectra
- Time history

### Wave Spectra

- Pierson-Moskowitz
- JONSWAP
- Gaussian
- User-defined
- Cross-swell
- Multiple simultaneous spectra
- Interaction between spectra from different directions

### **ANSYS** Surface & Pressure Plots

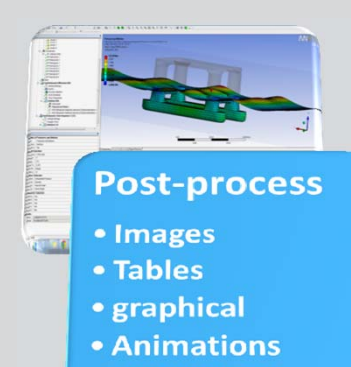

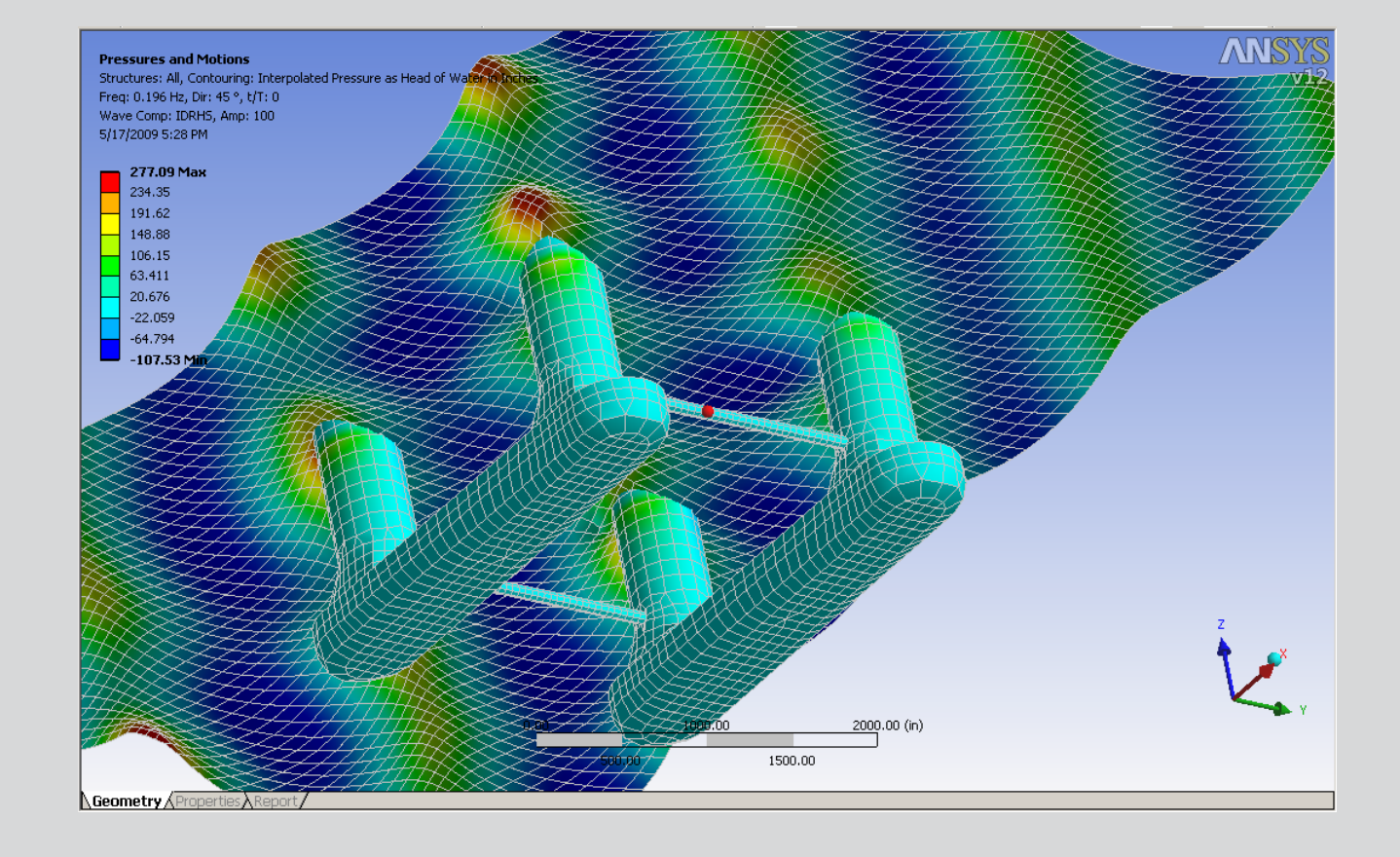

# **ANSYS** Animation

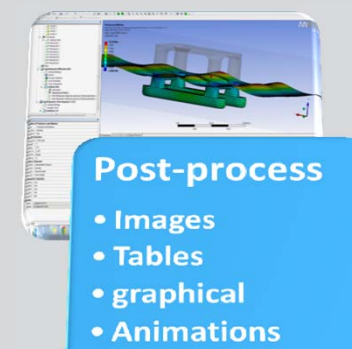

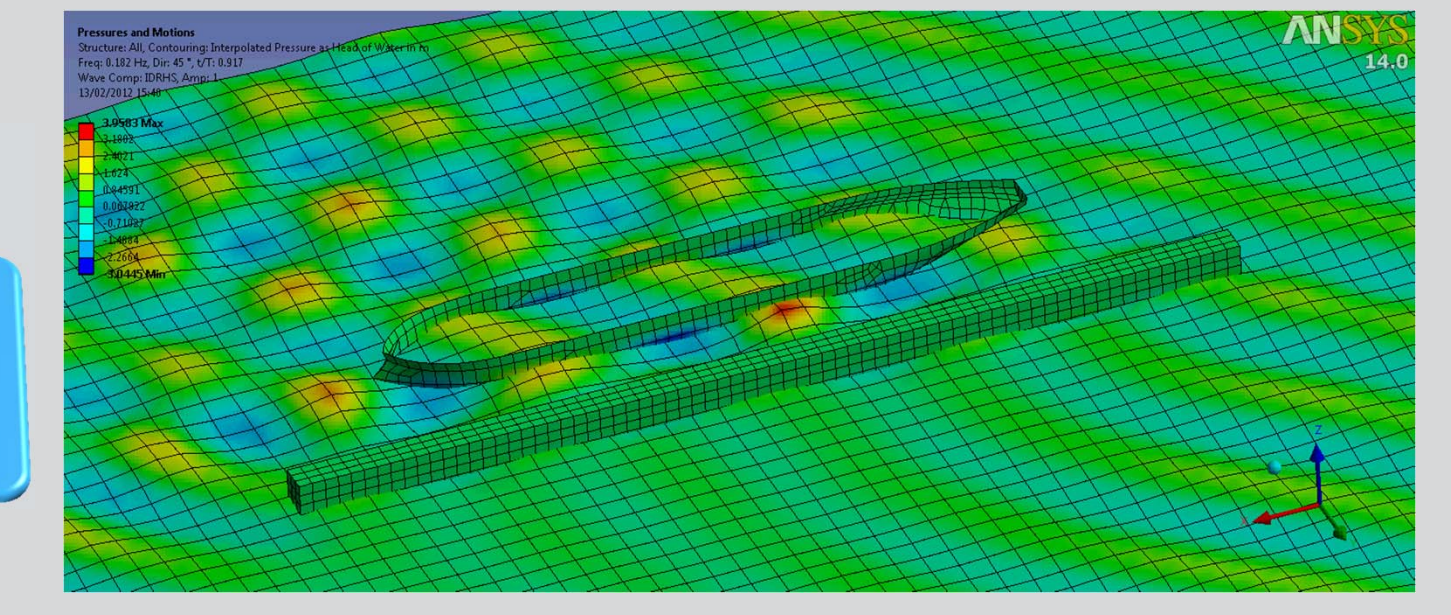

# **ANSYS** Graphing

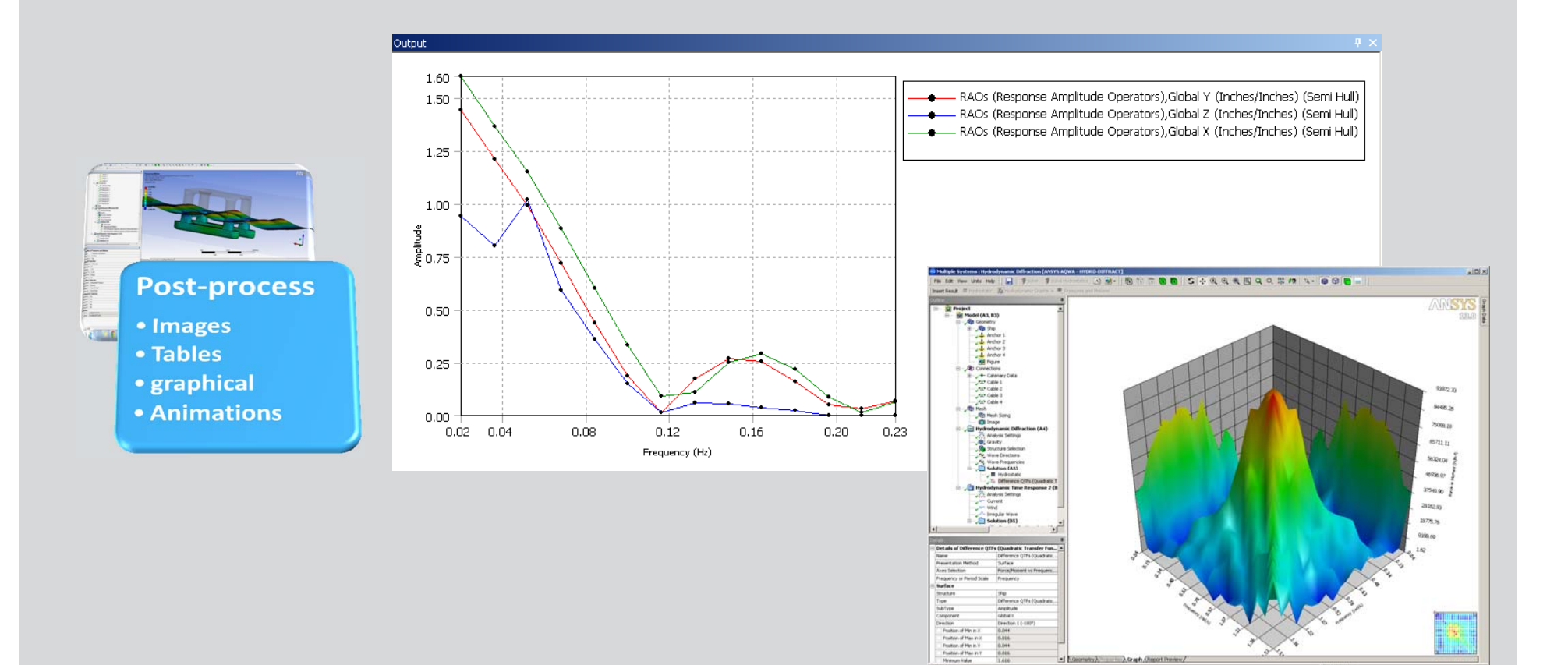

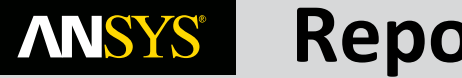

### Reports

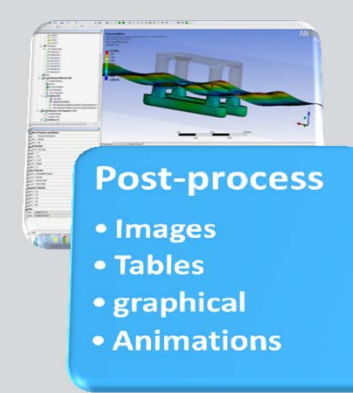

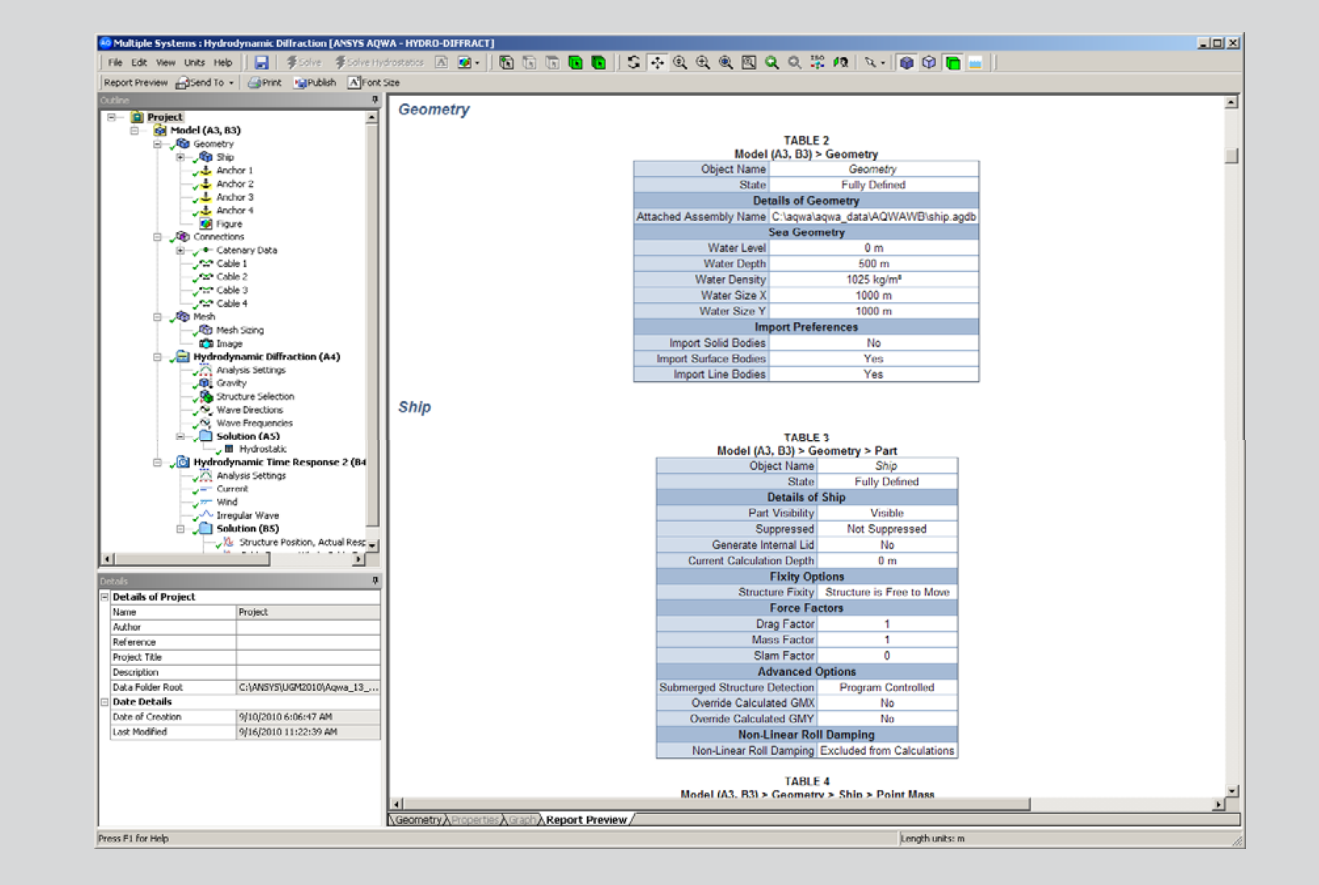

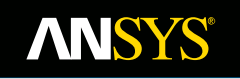

# Load Mapping

## **ANSYS** Load Transfer/Mapping

# Calculation and transfer of hydrodynamic loads to ANSYS for structural analysis

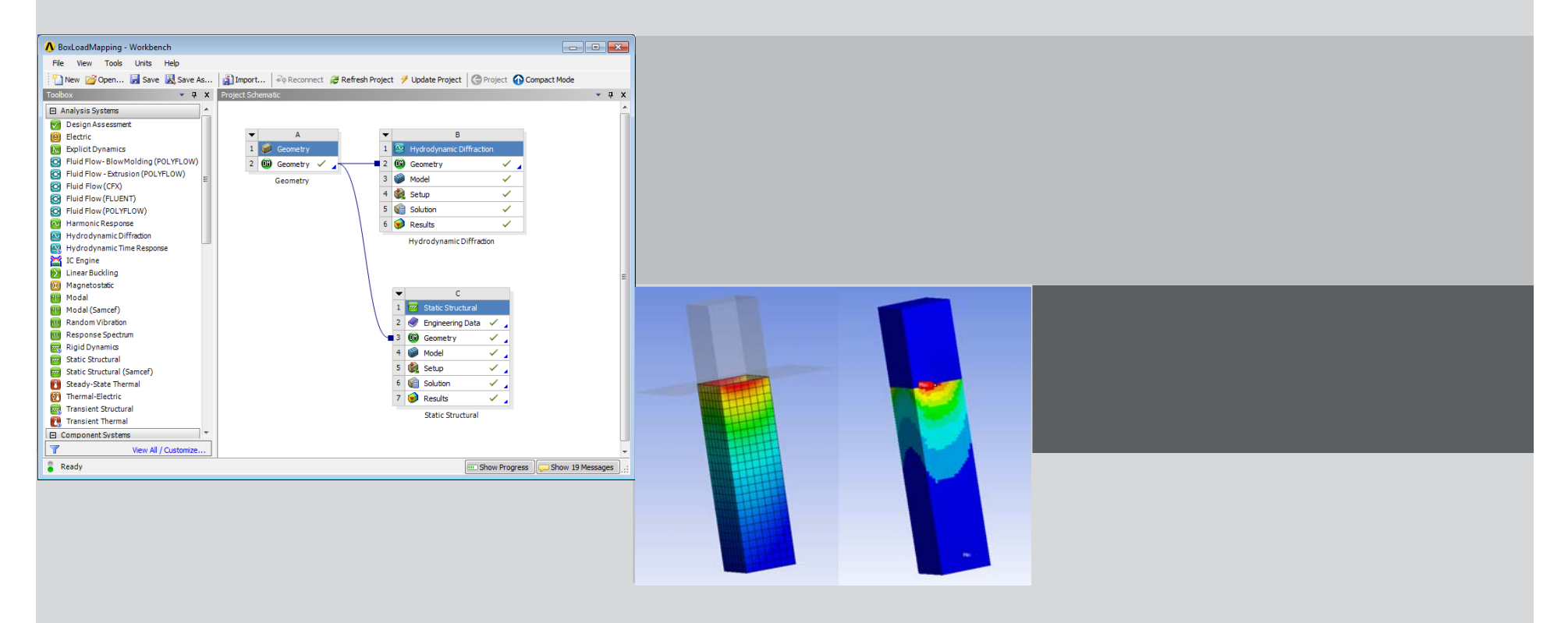

#### **Pre-14 ANSYS Load Transfer Requirements ANSYS**® **ANSYS DM** 1 Geometry **Structural Mesh Hydrodynamic** Mesh 1. 1 **ANSTOASAS AQWAWB Solve Structural Data Hyd Database** /TITLE, CASE 1001 'H = 2.0 T = 62.8 D = 0.0 P = 0.0' ! COMPONENT ANSY SFEDELE,ALL,ALL,PRES **Pressure and** FDELE ALL FDELE,ALL LSCLEAR,INER SFE, 2409, SFE, 2411, SFE, 2412, SFE, 2412, SFE, 2416, 2,PRES,0, 0.0000E+00, -1.9740E+02, -1.9576E+02, 0.0000E+00 **Control Data Acceleration** 2,PEES,0, 0.0000E+00, -1.9740E+02, -1.9576E+02, 0.0000E+00 2,PEES,0, 0.0000E+00, 0.0000E+00, -2.0081E+02, -1.9775E+02 2,PEES,0, 0.0000E+00, 0.0000E+00, -2.0081E+02, -1.9775E+02 2,PEES,0, 0.0000E+00, 0.0000E+00, -2.8120E+01, 0.0000E+00 2,PEES,0, -3.9148E+02, -3.8728E+02, -3.8728E+02, -3.9161E+02 2,PEES,0, -3.9052E+02, -3.8734E+02, -3.8728E+02, -3.9146E+02 2,PEES,0, -3.9052E+02, -3.8734E+02, -3.8728E+02, -3.9146E+02 2,PEES,0, -3.9052E+02, -3.8734E+02, -3.8728E+02, -3.9146E+02 2,PEES,0, -3.9052E+02, -3.8734E+02, -3.8728E+02, -3.9146E+02 2,PEES,0, -3.9052E+02, -3.951E+02, -3.8728E+02, -3.9146E+02 2,PEES,0, -3.9052E+02, -3.951E+02, -3.8728E+02, -3.951E+02 2,PEES,0, -3.9052E+02, -3.951E+02 2,PEES,0, -3.9052E+02, -3.951E+02 2,PEES,0, -3.9052E+02 2,PEES,0, -3.9052E+02 2,PEES,0, -**AQWA WAVE** Data SFE, 41361, SFE, 41362, SFE, 41363, SFE, 41364, 2, PRES,0, -3,9014E+02, -3.8543E+02, -3.8734E+02, -3.9092E+02 ACEL, 1.9891E-07, 4.2397E-07, -1.0044E-02 CGLOC, 0.0000E+00, 0.0000E+00, 2.5400E+01 DCGOMG, 3.0279E-08, -2.4966E-08, 3.1457E-10

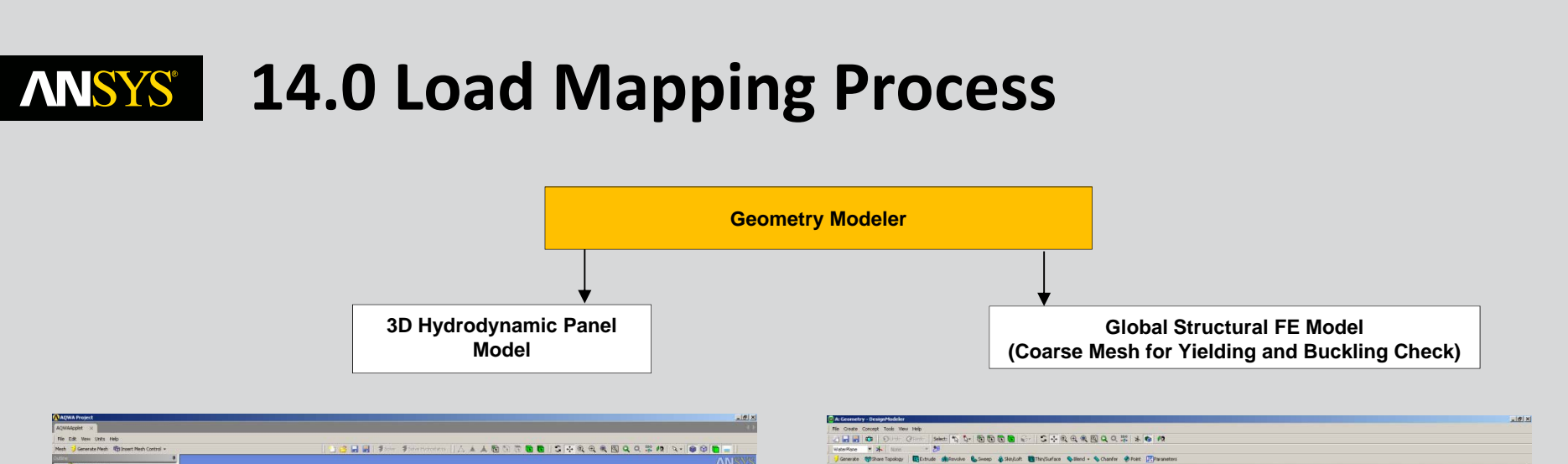

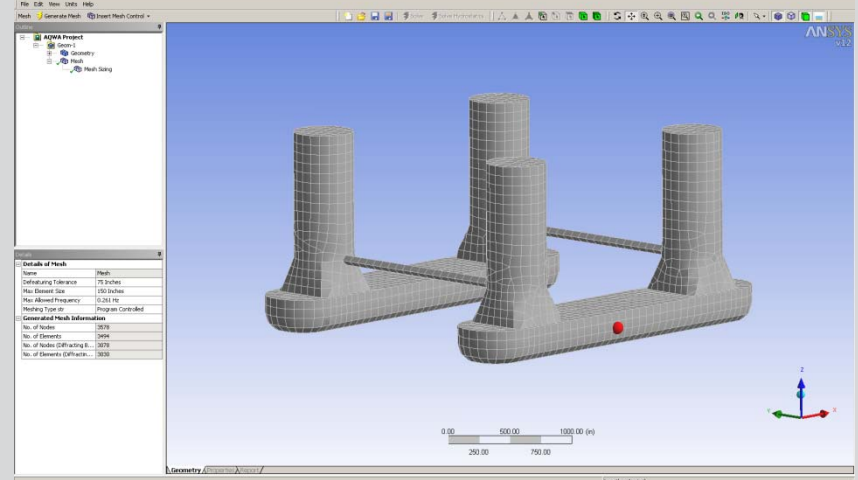

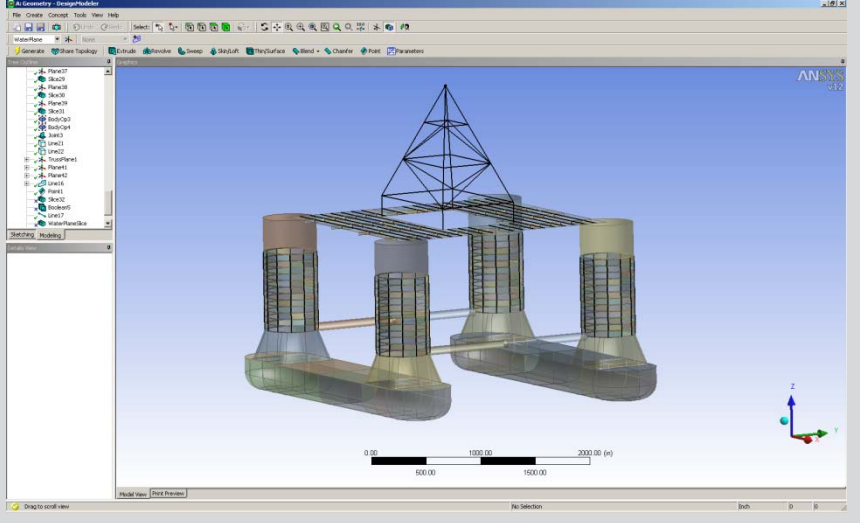

### **ANSYS** ... Load Transfer Requirements

- Panel pressures are extracted from database
- Nodal values are computed from weighted averaging of pressures of connected panels
- Finite element nodal pressures computed from weighted averaging of hydrodynamic nodal values

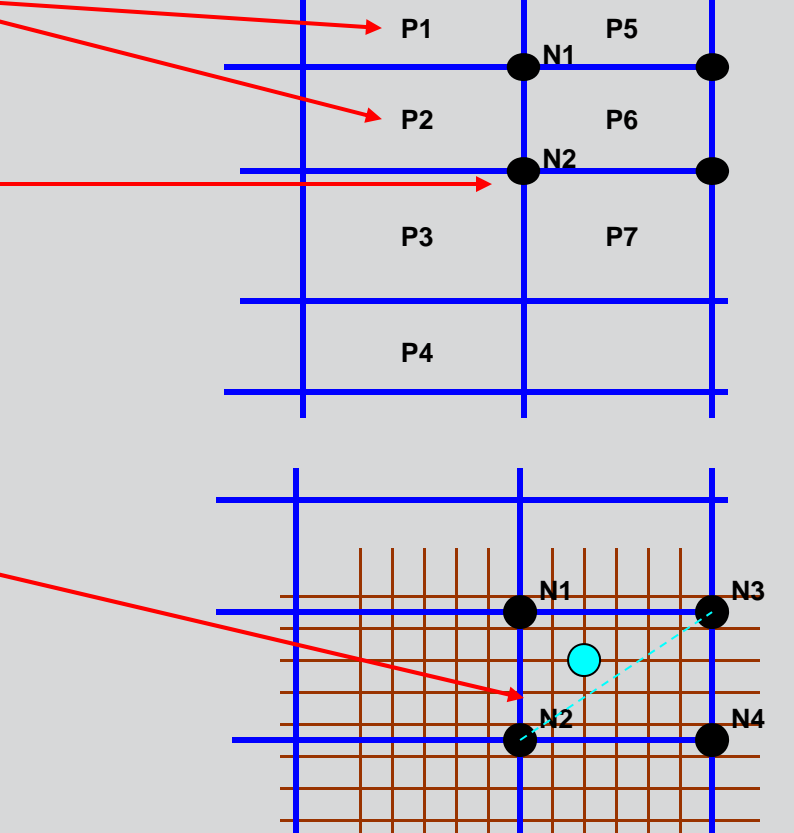

### **ANSYS** Load mapping to Mechanical/APDL

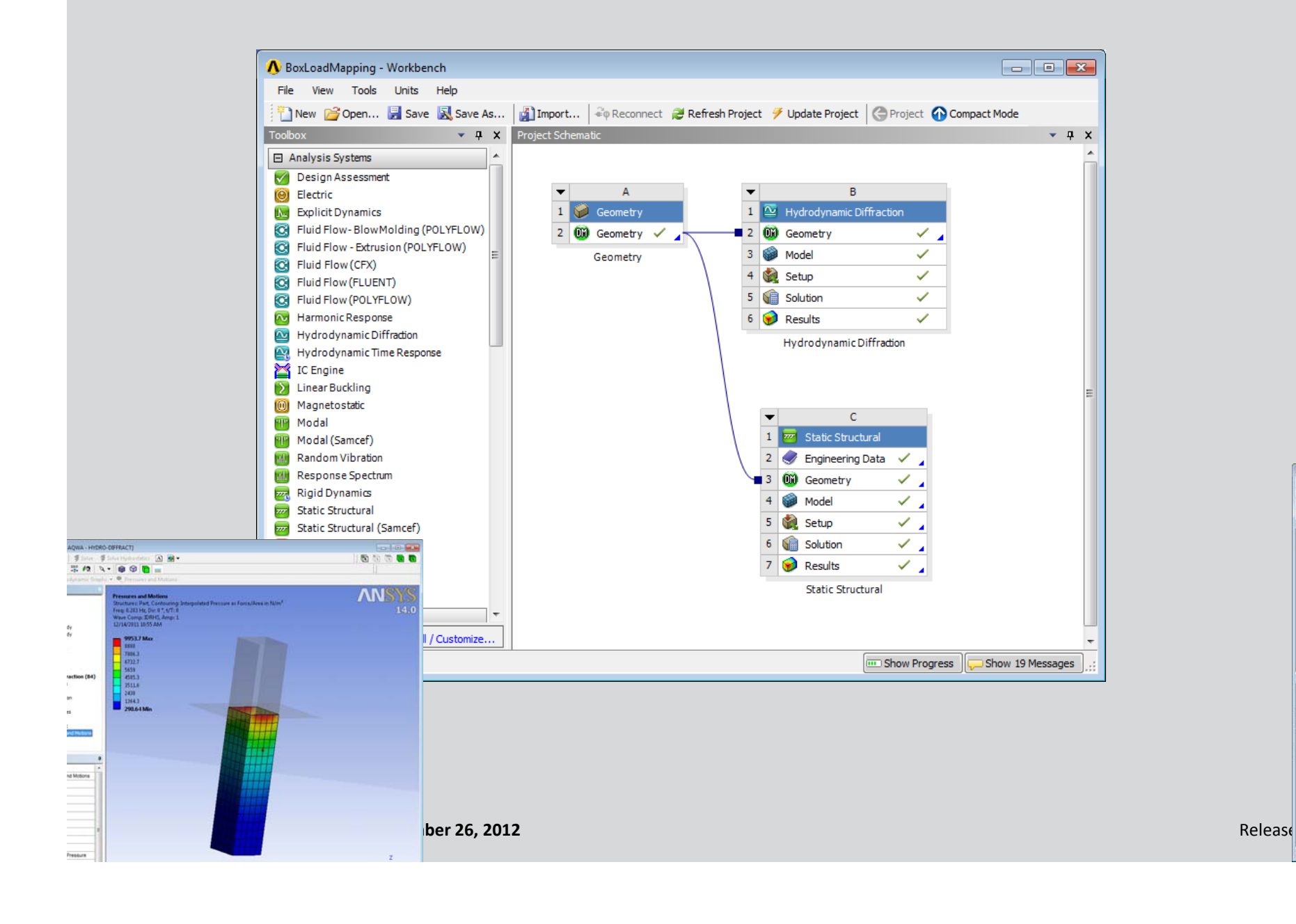

C Static Struc

is F1 for Help

R ~ Y @ . L . B B C

Mesh JUpdate D Mesh + R Mes

D' Show Vertices 20 Weekame

### **ANSYS** Tree Items For Pressure Mapping at 14.0

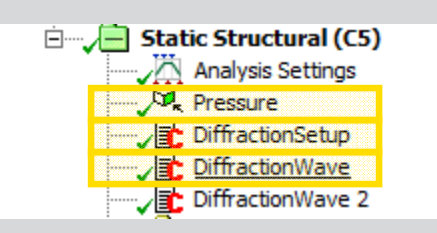

| 1 | Details of "DiffractionWave" |                      |  |  |  |
|---|------------------------------|----------------------|--|--|--|
| E | - File                       |                      |  |  |  |
|   | File Name                    | C:\ANSYS\LoadMapping |  |  |  |
| L | File Status                  | All data current     |  |  |  |
| E | - Definition                 |                      |  |  |  |
| L | Suppressed                   | No                   |  |  |  |
|   | Step Selection Mode          | By Number            |  |  |  |
|   | Step Number                  | 1.                   |  |  |  |
| L | Target                       | Mechanical APDL      |  |  |  |
| E | Input Arguments              |                      |  |  |  |
|   | ARG1                         | 1024.                |  |  |  |
|   | ARG2                         | 9.81                 |  |  |  |
|   | Step'iNumper                 | 1.                   |  |  |  |
|   | Target                       | Mechanical APDL      |  |  |  |
| - | Input Arguments              |                      |  |  |  |
|   | ARG1                         | 0.                   |  |  |  |
|   | ARG2                         | 2.                   |  |  |  |
|   | ARG3                         | 10.                  |  |  |  |
|   | ARG4                         | 0.                   |  |  |  |
|   |                              |                      |  |  |  |

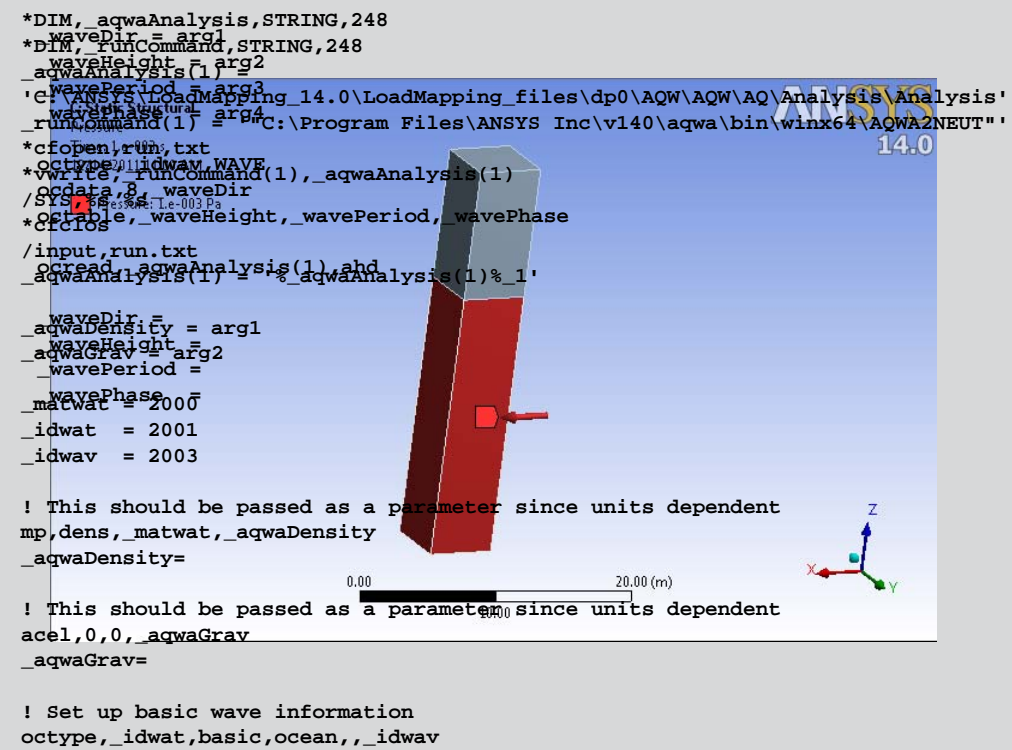

ocdata,1000.0,\_matwat

/PREP7 maxEtypes = ETYIQR(0, 14)\*do,\_et,1,\_maxEtypes \*if,ETYIQR( et,1),le,0,cycle \*if,ETYIQR(\_et,-2),eq,154,then keyopt,\_et,8,\_idwat \*endif \*enddo /SOLU

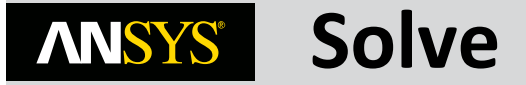

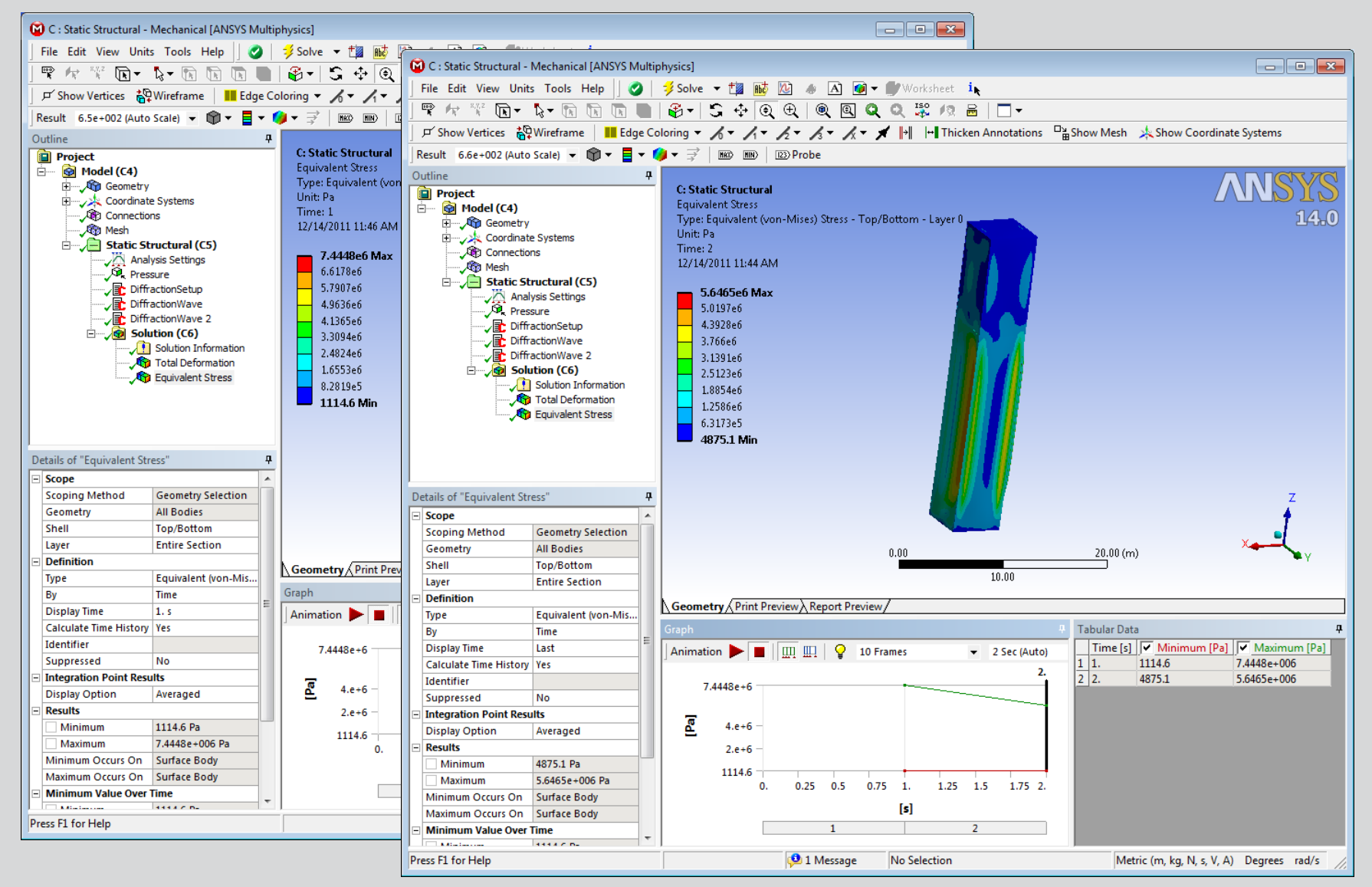

Release 14.0

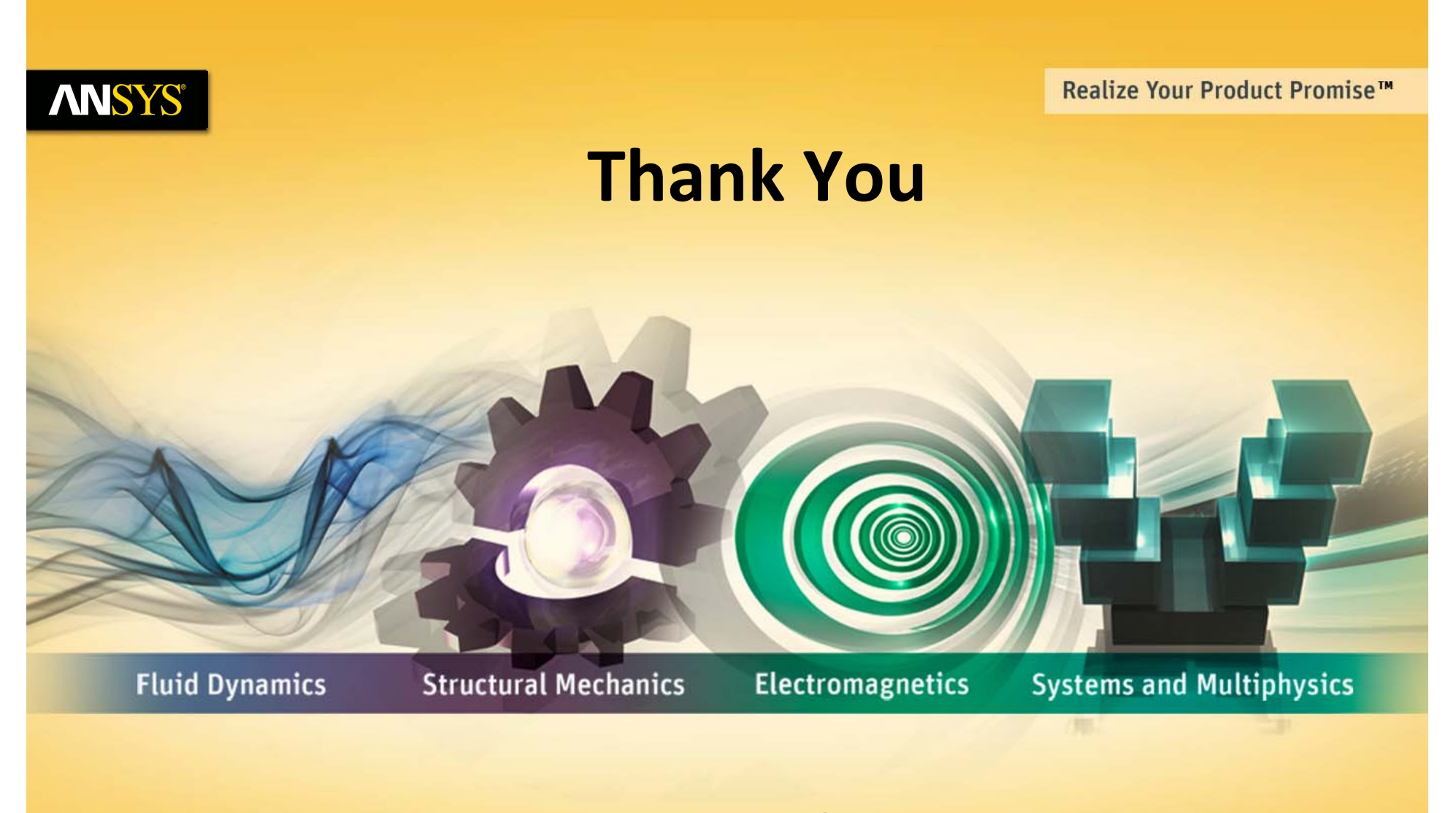

### paul.schofield@ansys.com